# 建设行业管理信息系统 V6.0 (勘察设计企业版) 一键安装工具

操作指南

北京建设信源资讯有限公司

2019年3月

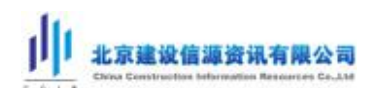

目 录

|   | 目 | 录           | . 2 |
|---|---|-------------|-----|
| 安 | 装 |             | 3   |
| - | 1 | 安装一键安装工具    | . 3 |
| 2 | 2 | 下载程序包       | . 7 |
| 3 | 3 | 程序安装        | . 8 |
| 使 | 用 | l           | 13  |
| - | 1 | 快捷访问数据包缓存路径 | 14  |
| - | 2 | 还原数据库       | 14  |
|   | 3 | 备份数据库       | 15  |
| 2 | 1 | 变更缓存路径      | 16  |
| ŗ | 5 | 迁移数据库       | 16  |
| ( | õ | 清理缓存        | 17  |
| - | 7 | 快速卸载 EI6 程序 | 17  |

# 安 装

# 1 安装一键安装工具

下载一键安装工具压缩包, 解压缩后, 运行 setup.exe 文件, 安装一键安装工具。如下图所示:

| 名称                          | 修改日期           | 类型            |
|-----------------------------|----------------|---------------|
| DotNetFX40                  | 2019 s-9 12:13 | 文件夹           |
| 腸 WindowsInstaller3_1       | 2019-3-9 12:13 | 文件夹           |
| 🔂 EiInstallProject Mage.msi | 2019-3-9 12:13 | Windows Insta |
| 🖏 setup.exe                 | 2019-3-9 12:12 | 应用程序          |

进入安装窗口,选择【接受】,选择【是】,安装程序必要组件。如下图所示:

| EI6.0一键安装工具 安装程序                                                                                | 2   |
|-------------------------------------------------------------------------------------------------|-----|
| 对于下列组件:                                                                                         |     |
| Microsoft .NET Framework 4 (x86 和 x64)<br>Microsoft .NET Framework 4 Client Profile (x86 和 x64) |     |
| 请阅读以下许可协议。按 Page Down 雑可阅读协议的其余部分。                                                              |     |
| MICROSOFT 软件补充程序许可条款                                                                            | *   |
| 用于 MICROSOFT WINDOWS 操作系统的 MICROSOFT .NET<br>FRAMEWORK 4                                        |     |
| 用于 MICROSOFT WINDOWS 操作系统的 MICROSOFT .NET<br>FRAMEWORK 4 CLIENT PROFILE                         |     |
| 지 ㅋ ? 광 같는 또 느                                                                                  | -   |
| 查看 EULA 以便打印                                                                                    |     |
| —————————————————————————————————————                                                           |     |
| 如果选择"不接受",安装程序将会关闭。要安装此软件,您必须接受此协                                                               | ì议。 |
|                                                                                                 |     |

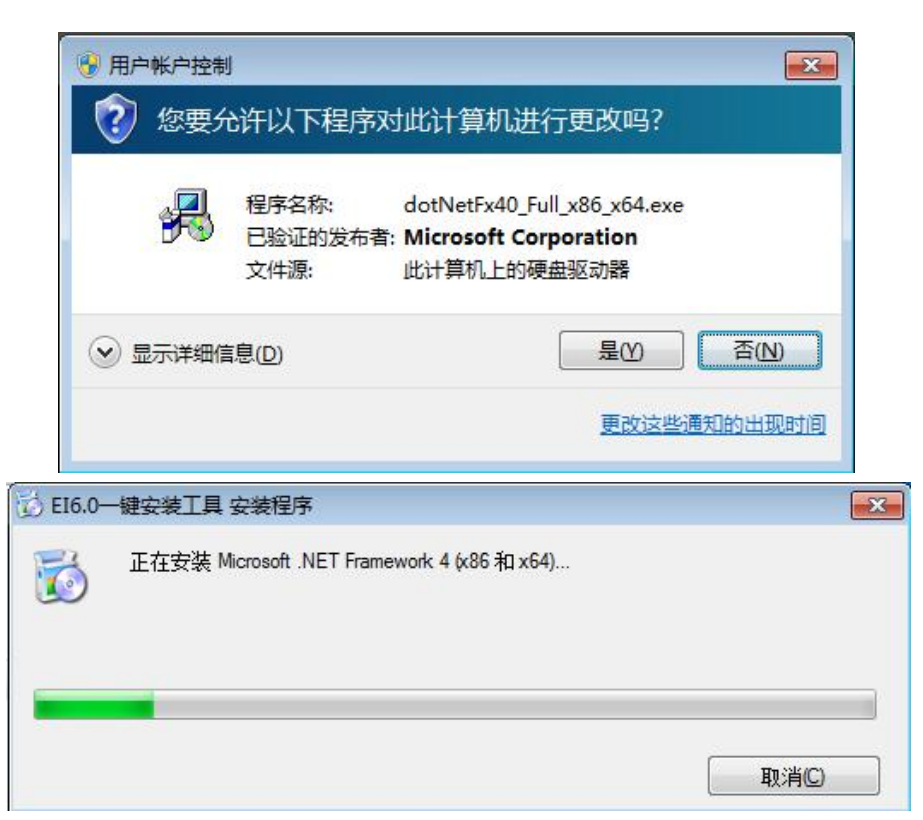

组件安装成功,进入一键安装工具安装向导。如下图所示:

| 岗 EI6.0一键安装工具                                                                |                      |
|------------------------------------------------------------------------------|----------------------|
| 欢迎使用 EI6.0一键安装工具 安装向导                                                        |                      |
| 安装程序将引导您完成在您的计算机上安装 EI6.0—键安装工具 所需的                                          | 陟骤。                  |
| 警告:本计算机程序受著作权法和国际条约保护。如未经授权而擅自复<br>或其中任何部分),将受到严厉的民事及刑事制裁,并将在法律许可的范<br>度的起诉。 | 制或传播本程序(<br>1国内受到最大程 |
| 取消 (上一步 (3)                                                                  | 下一步の)>               |

点击【下一步】,选择安装文件夹,

**注意事项:**此处默认路径: C:\Program Files (x86)\北京建设信源资讯有限公司\EI6.0 一键安装工具\。 如下图所示:

| 尼·EI6.0一键安装上具                                  |            |
|------------------------------------------------|------------|
| 选择安装文件夹                                        | 5          |
| 安装程序将把 KI6.0一键安装工具 安装到下面的文件夹中。                 |            |
| 要在该文件夹中进行安装,请单击"下一步"。要安装到其他文件夹<br>个文件夹或单击"浏览"。 | そ,请在下面输入另— |
| 文件夹 (E):                                       |            |
| C:\Program Files (x86)\北京建设信源资讯有限公司\EI6.0—     | 浏览 (B)     |
|                                                | 磁盘开销 (1)   |
|                                                |            |
| 为自己还是为所有使用该计算机的人安装 El6.0一键安装工具:                |            |
| 为自己还是为所有使用该计算机的人安装 El6.0一键安装工具: ④ 任何人 (2)      |            |

点击【下一步】,确认安装,进入安装流程。如下图所示:

| 岁 EI6.0一键安装工具                 |             |
|-------------------------------|-------------|
| 确认安装                          |             |
| 安装程序已准备在您的计算机上安装 EI6.0一键安装工具。 |             |
| 单击"下一步"开始安装。                  |             |
|                               |             |
|                               |             |
|                               |             |
|                               |             |
|                               |             |
|                               |             |
|                               |             |
| 取消 <上-                        | -步®) 下步®) > |

| 岁 EI6.0一键安装工具     | _ = <b>=</b>       |
|-------------------|--------------------|
| 正在安装 EI6.0一键安装工具  |                    |
| 正在安装 EI6.0一键安装工具。 |                    |
|                   |                    |
| 項稍 <u>低</u>       |                    |
|                   |                    |
|                   |                    |
|                   |                    |
|                   |                    |
|                   |                    |
| 5                 |                    |
| <b>Π</b> Ω:       | ▲ (上一歩 ®) 下一歩 ®) > |

安装完成,点击【关闭】,退出。

| 」。<br>授 EI6.0一键安装工具                             |       |
|-------------------------------------------------|-------|
| 安装完成                                            |       |
| 已成功安装 EI6.0———————————————————————————————————— |       |
| 单击"关闭"退出。                                       |       |
|                                                 |       |
|                                                 |       |
|                                                 |       |
|                                                 |       |
|                                                 |       |
| 请使用 Windows Update 检查是否有重要的 .NET Framework 更新。  |       |
|                                                 |       |
| 取消 ( < 上一步 ®)                                   | 关闭 CD |

 北京建设信源资讯有限公司 Chra Constanting Researce Co.AM

## 2 下载程序包

运行"一键安装工具",点击【一键安装 EI6.0】,如下图所示:

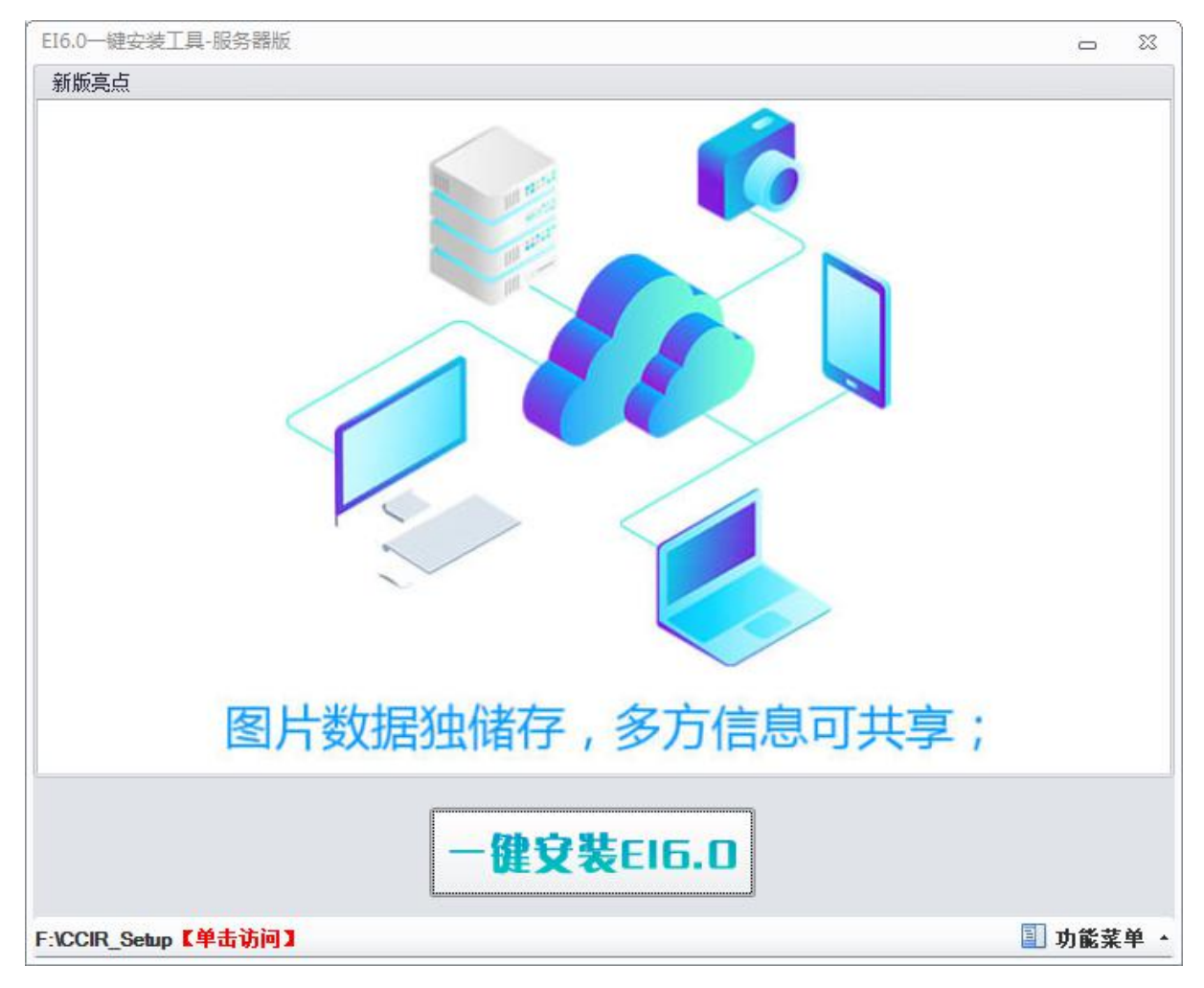

提示请不要随意删除此文件夹,及文件夹中的文件。如下图所示:

| 友情提示 |                                                 | 23 |
|------|-------------------------------------------------|----|
| 1    | 数据缓存文件作为安装的必要前提,请设置好该路径后不要随意删除里面的文件,以免发生不必要的麻烦! |    |
|      |                                                 |    |

点击【OK】,开始下载软件所需程序包。如下图所示:

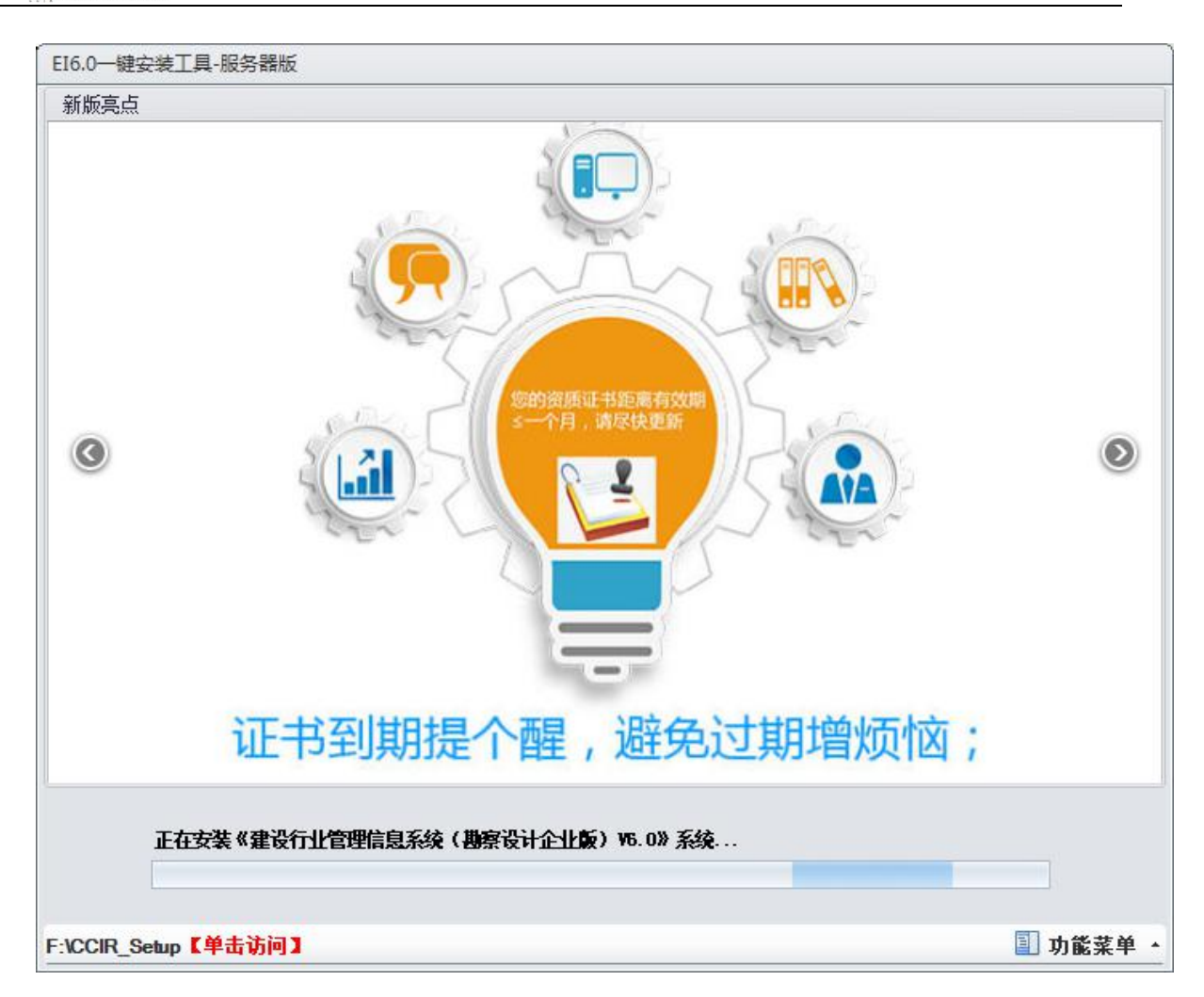

### 3 程序安装

下载结束后,直接进入安装。如下图所示:

#### 北京建设信源资讯有限公司

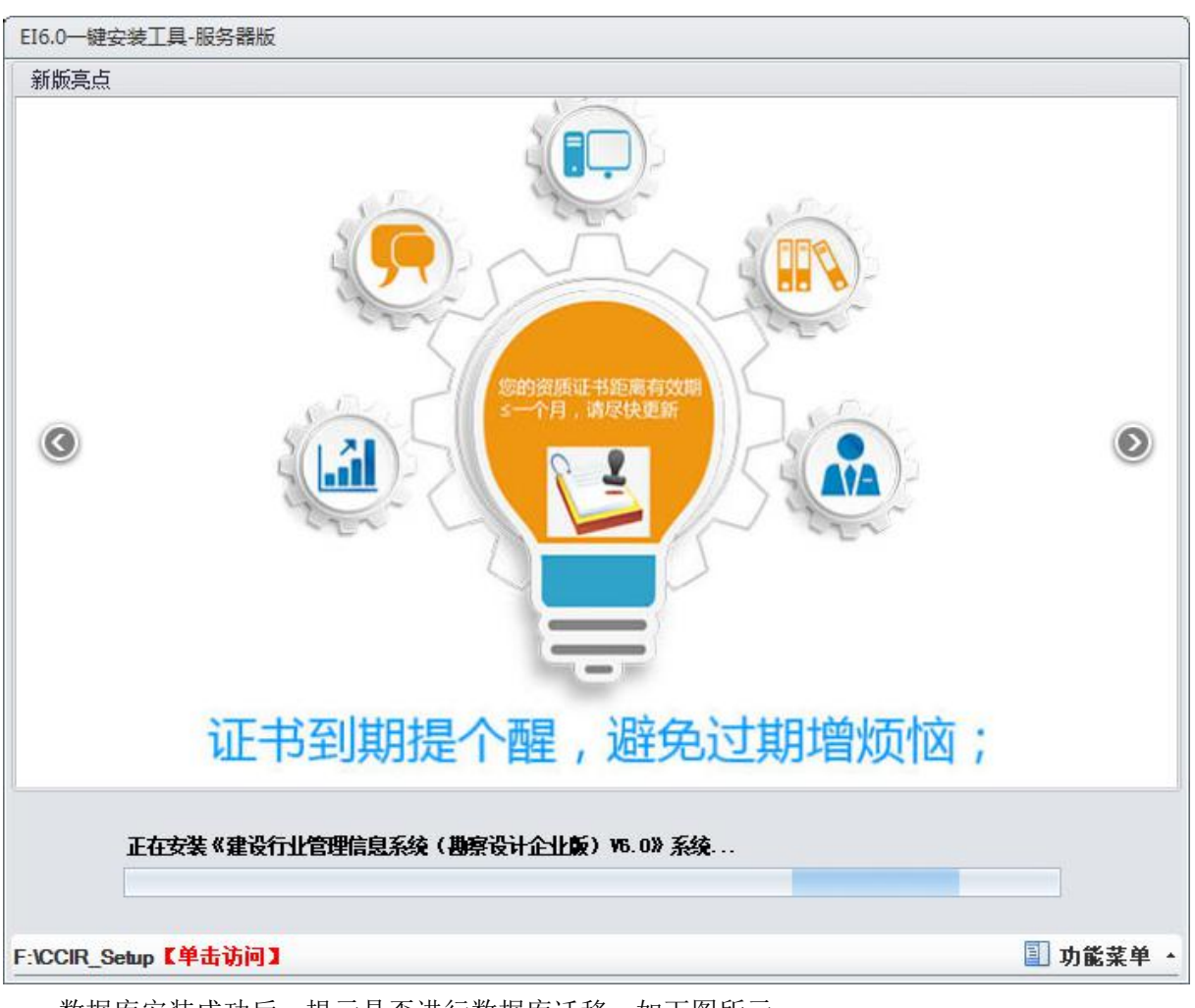

数据库安装成功后,提示是否进行数据库迁移。如下图所示:

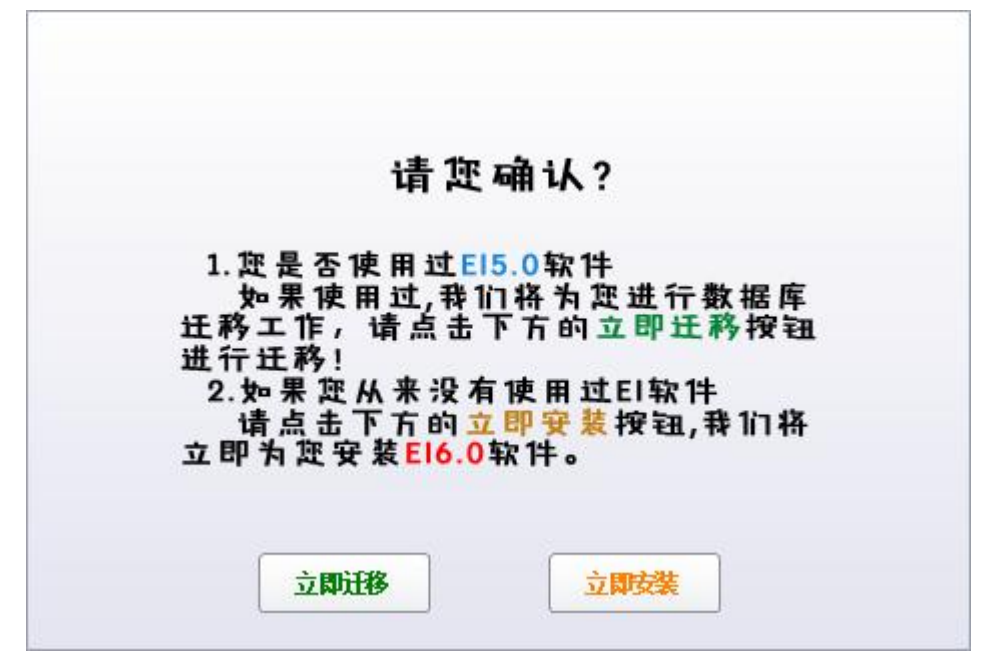

点击【立刻安装】,将跳过数据库迁移步骤,直接安装 EI6 软件; 点击【立刻迁移】,选择迁移方式。如下图所示:

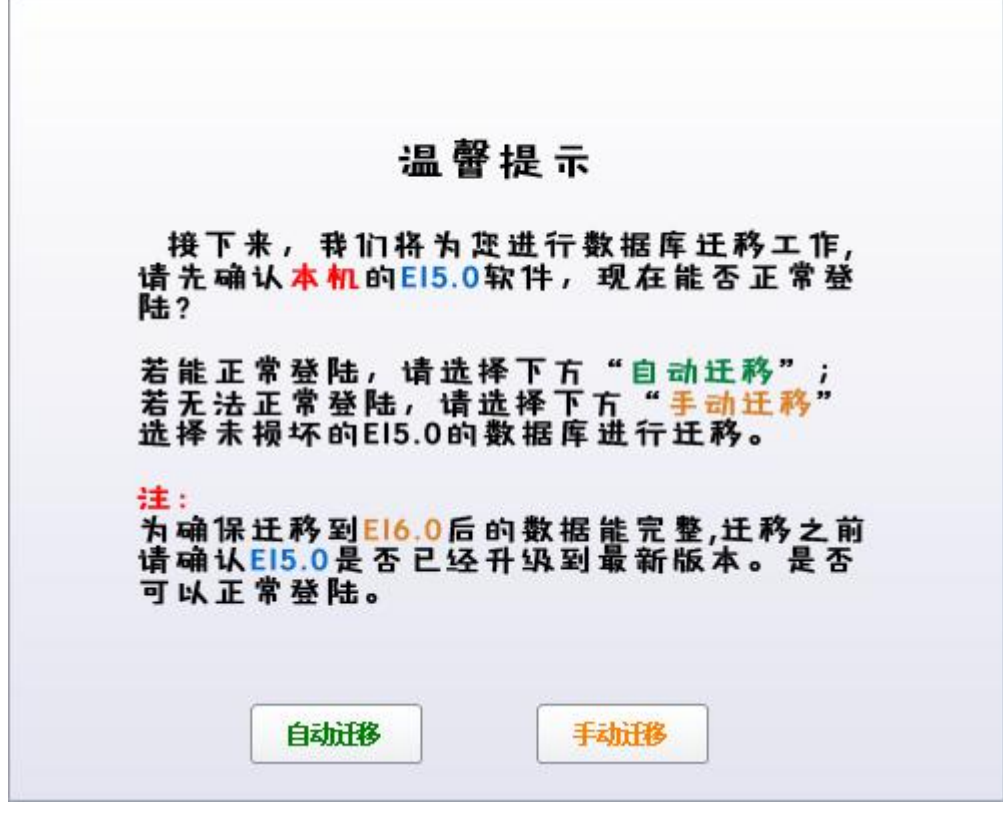

点击【自动迁移】,会识别、迁移当前电脑已安装的 5.0 程序,正在使用的数据库; 点击【手动迁移】,选择数据库类型,选择数据库源文件。如下图所示:

| Ϋ́ |              |          | _ |
|----|--------------|----------|---|
|    | 🖱 SQL Server | O SQLite |   |
|    | 720-24       | mest     |   |

| SO | Lite文件: | B:\数据库备 | 份. bak | —— 法择表  | 相座     |
|----|---------|---------|--------|---------|--------|
|    |         |         |        | AC IT'S | A BHIT |
|    |         |         |        |         |        |
|    |         | 4       |        |         |        |

点击【确定】,进行数据库迁移。如下图所示:

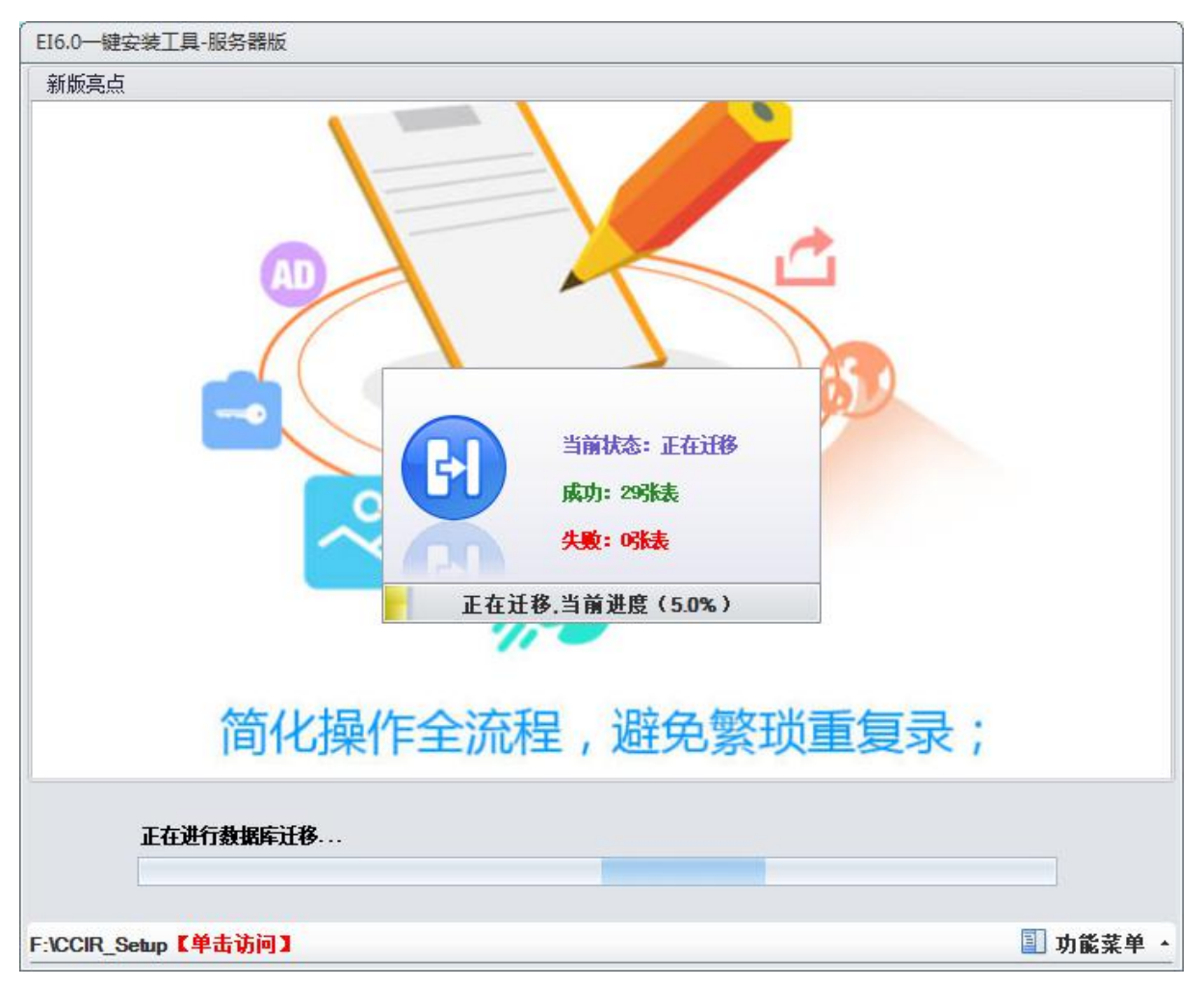

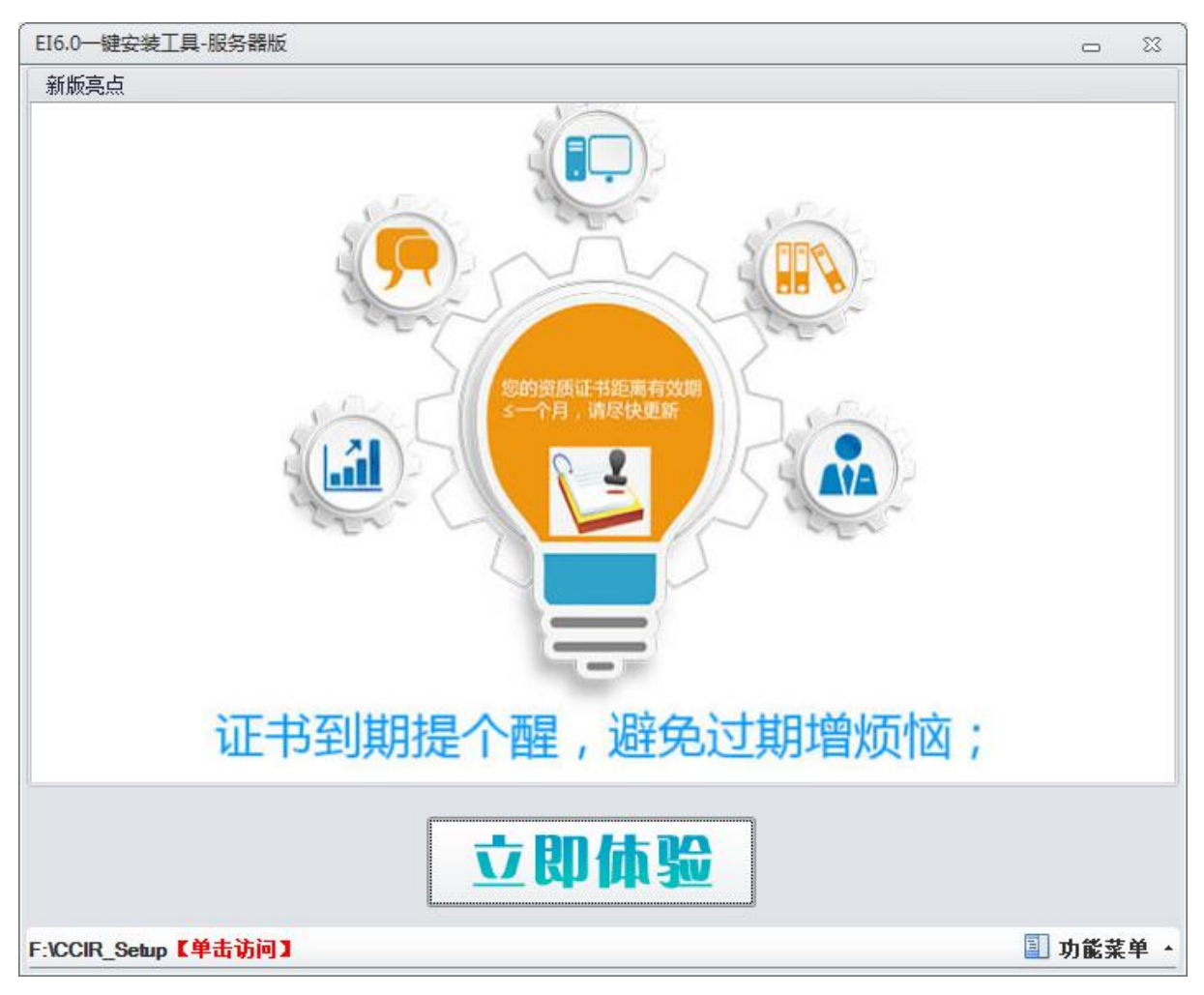

迁移结束后,安装 EI6 程序,安装结束,可立即进入体验。如下图所示:

# 便捷功能

一键安装工具程序窗口下方,新增一行操作功能键。如下图所示:

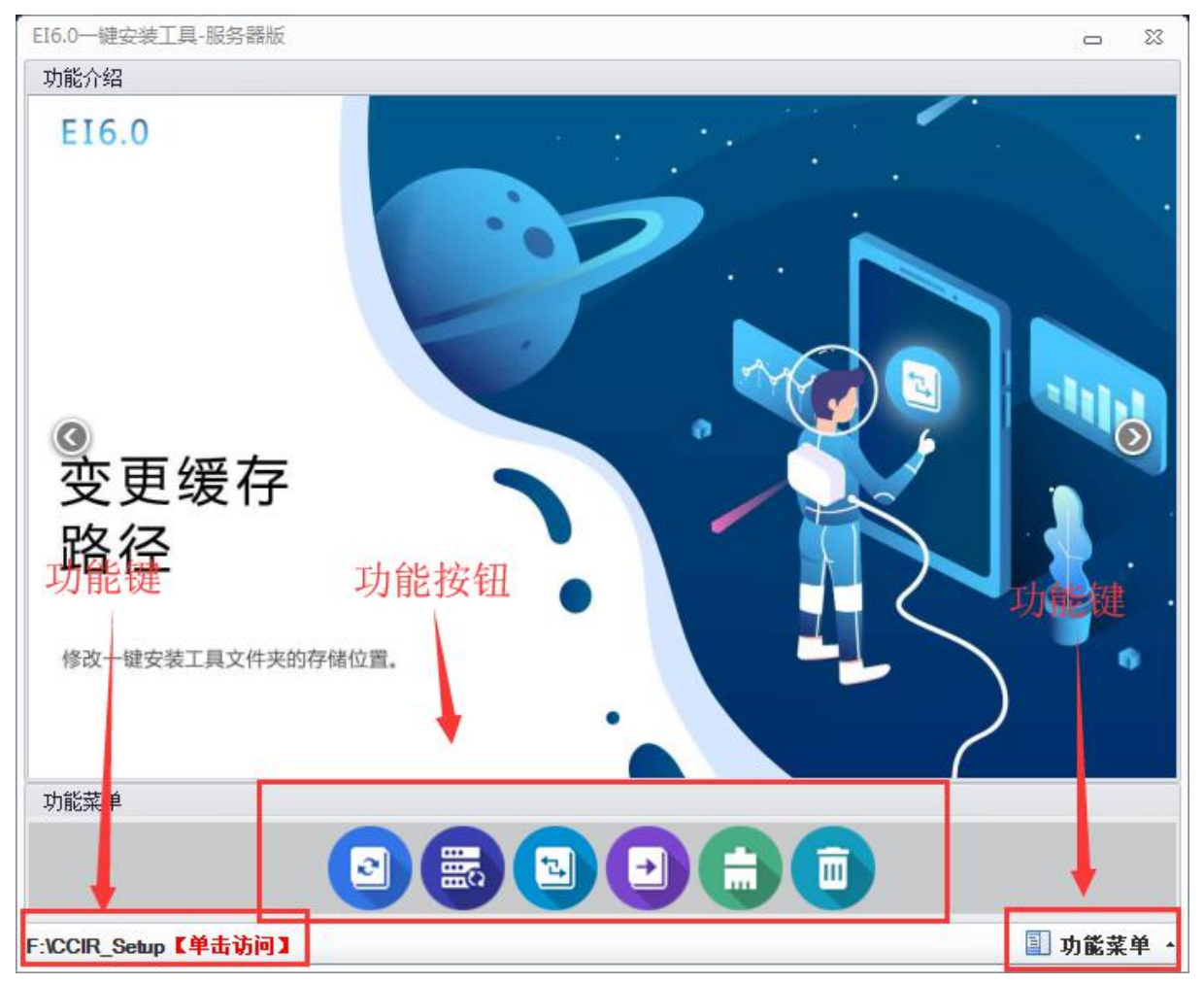

右下角【功能菜单】包括还原数据库、备份数据库、变更缓存路径、数据库迁移、清理缓存、 卸载 EI6.0 功能。如下图所示:

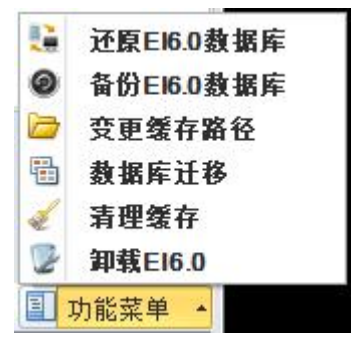

### 1 快捷访问数据包缓存路径

窗口左下角显示用户设置的安装包缓存路径,单击,快速访问数据包缓存路径。如下图所示:

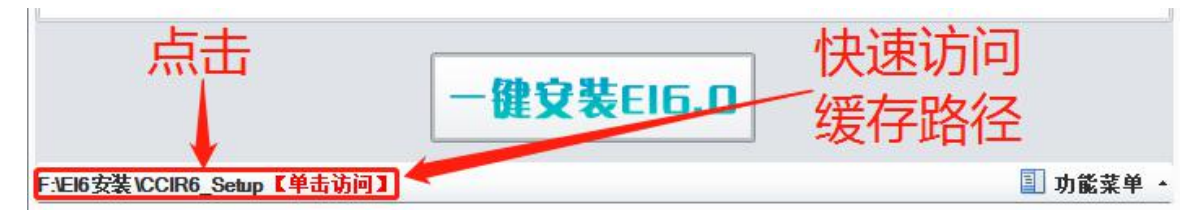

#### 2 还原数据库

点击右下角【11.功能菜单】,展开功能菜单。如下图所示:

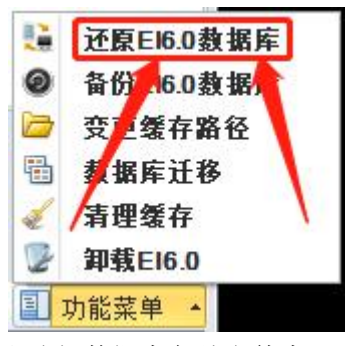

52

点击【 · 还原E16.0数据库】,弹出选择数据库备份文件窗口。如下图所示:

| 组织 🔻 新建文    | 件夹  |                              | 855 💌              |       |
|-------------|-----|------------------------------|--------------------|-------|
|             | *   | 名称                           | 修改日期               | 类型    |
| 肩 库         |     | 🔒 EI6Setup                   | 2019/3/1 10:27     | 文件夹   |
| 📑 视频        |     | epdm6.bak                    | 2019/2/28 17:41    | BAK 文 |
| 📔 图片        |     | epdm6_20190301093257.bak     | 2019/3/1 9:33      | BAK 文 |
| 🖹 文档        |     | epdm6_20190301104728.bak     | 2019/3/1 10:47     | BAK 文 |
| 👌 音乐        |     | 📄 epdm6_20190305114132.bak   | 2019/3/5 11:41     | BAK 文 |
|             |     | epdm6_File.bak               | 2019/2/28 17:41    | BAK 文 |
| 🖳 计算机       | =   | epdm6_附件库_20190301105700.b   | oak 2019/3/1 10:57 | BAK 文 |
| 👝 系统保留 (B:) | ń.  | epdm6_附件库_20190305145544.b   | oak 2019/3/5 14:55 | BAK 文 |
|             |     | epdm6_业务库_20190301105418.b   | oak 2019/3/1 10:54 | BAK 文 |
| 🕞 新加卷 (E:)  |     | epdm6_业务库_20190305145521.b   | oak 2019/3/5 14:55 | BAK 文 |
| <b>1</b> 网络 | •   | III                          |                    |       |
|             | 文件名 | Ŋ: epdm6_附件库_2019030514554 ▼ | 数据库备份文件(*.bak)     | •     |

选择数据库备份文件,点击【<sup>打开(O)</sup>】,弹出数据库还原窗口。如下图所示:

| 选择数据库: |  |
|--------|--|
| 还原进度:  |  |

点击【**】**选择要还原的数据库,点击【**开始还原**】,还原数据库。如下图所示:

| 数据库还原           |                                                                        | 器 数据库还Ⅰ | 夏友情提示 ———————————————————————————————————— | 23 |
|-----------------|------------------------------------------------------------------------|---------|--------------------------------------------|----|
| 选择数据库:<br>还原进度: |                                                                        | 送择数据    | 動 数据还原成功:                                  | •  |
|                 | <u>北</u> 穷库<br>附件库<br><b>ガ和た床                                     </b> |         |                                            |    |

#### 3 备份数据库

点击右下角【3]功能菜单】,展开功能菜单。如下图所示:

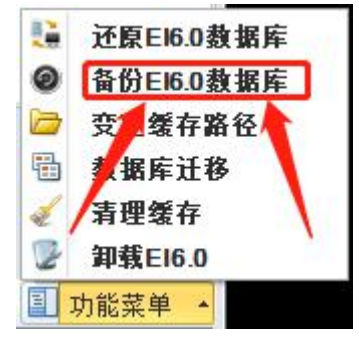

点击【**②**备份EI6.0数据库】,弹出选择数据库备份文件窗口。如下图所示:

| 数据库备份  |       |       | 23 |
|--------|-------|-------|----|
| 选择数据库: | 🔲 业务库 | 🛛 附件库 |    |
| 备份进度:  |       |       |    |
|        | 开始备份  | 夜回    |    |

选择要还原的数据库,点击【开始备份】,备份数据库。

备份文件默认保存在,用户设置的安装包缓存路径中。如下图所示:

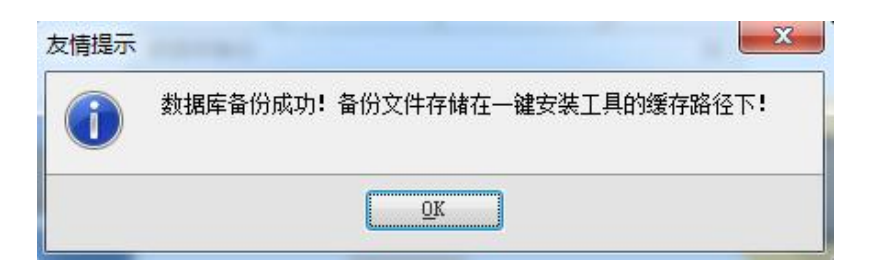

4 变更缓存路径

点击右下角【3. 功能菜单】,展开功能菜单。如下图所示:

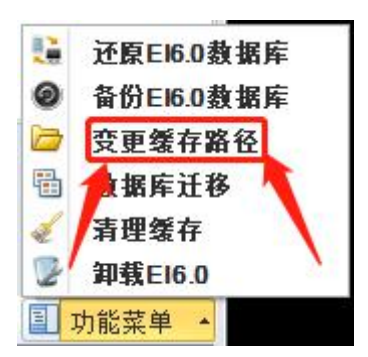

点击【 **② 变更缓存路径** 】,弹框提示确认操作选择新的安装包缓存路径。如下图所示:

| -   | 勿你确定要迁移缓存文件到新的文件夹中吗?如果确定请点击'是(Yes)',取消请点击'否(Mo) |
|-----|-------------------------------------------------|
|     |                                                 |
| 100 |                                                 |
|     |                                                 |
|     |                                                 |

点击【Yes】,弹框选择新的安装包缓存路径。

同样的,一键安装工具会自动检测您选择的路径下,是否存在名为"CCIR6 Setup"的文件夹。

存在,数据包直接缓存在此文件夹;若不存在,一键安装工具将自动为您创建一个名为 "CCIR6\_Setup"的文件夹,保存缓存数据包。

#### 5 数据库迁移

点击右下角【3. 功能菜单】,展开功能菜单。如下图所示:

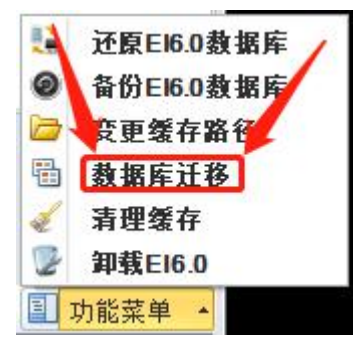

点击【 围 数据库迁移】,系统自动进行数据库还原操作,根据提示进行数据库迁移。

#### 6 清理缓存

点击右下角【3]功能菜单】,展开功能菜单。如下图所示:

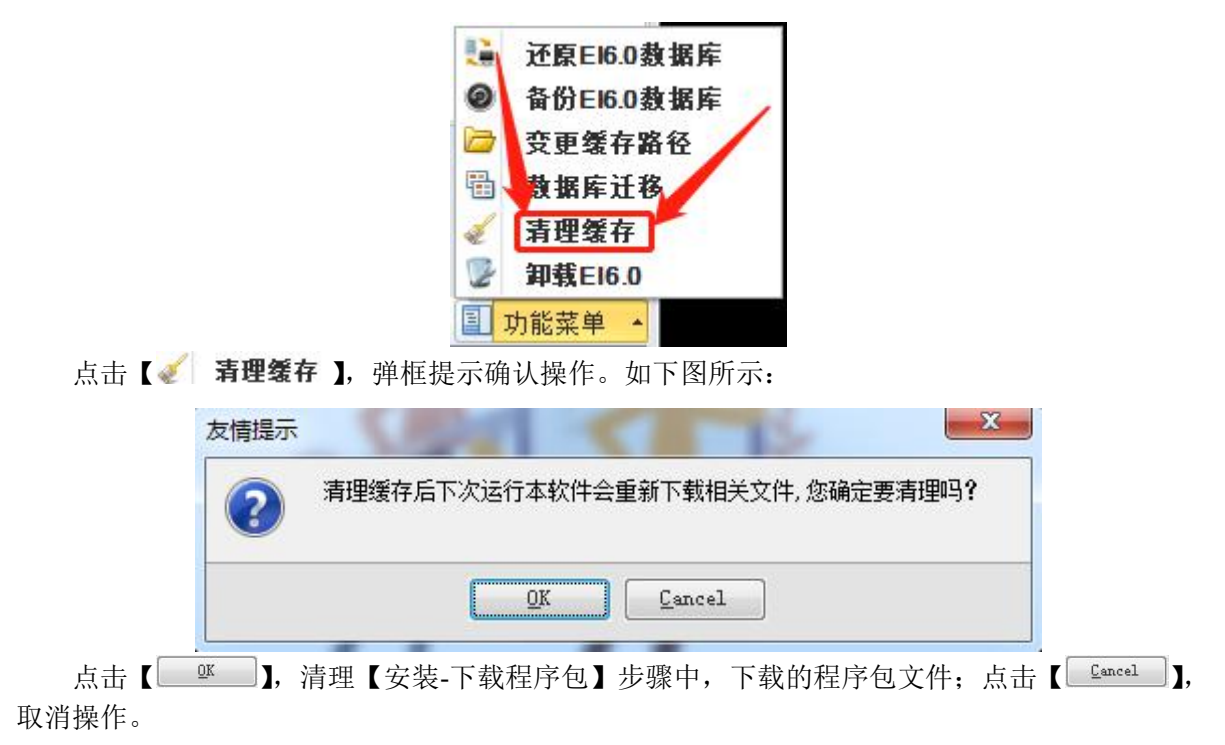

#### 7 快速卸载 El6 程序

点击右下角【3. 功能菜单】,展开功能菜单。如下图所示:

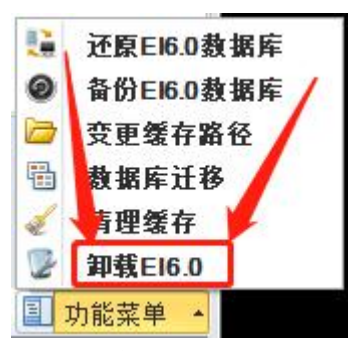

点击【》**卸载El6.0**】,弹框提示确认操作。如下图所示:

|     | 友情提示                                                      |
|-----|-----------------------------------------------------------|
|     | ② 您确定要卸载《建设行业管理信息系统(勘察设计企业版) V6.0》吗?                      |
|     | <u>QK</u> <u>Cancel</u>                                   |
| 点击【 | <sup>QK</sup> 】, 卸载 EI6.0; 点击【 <sup>Cancel</sup> 】, 取消卸载。 |